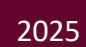

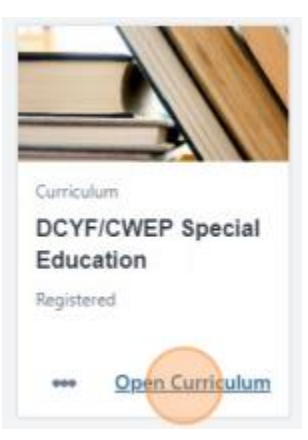

# Cornerstone Training Instructions

### CORNERSTONE LEARNING MANAGEMENT SYSTEM (LMS)

#### TRACY SMITH

| Accessing Cornerstone                       | 1  |
|---------------------------------------------|----|
| Learner Home                                | 2  |
| Moving through the curriculum               | 3  |
| First: Pre- and Post-Knowledge Checks       | 4  |
| Second: Move through the course content     | 6  |
| Course Activities                           | 8  |
| Accordions                                  | 9  |
| Flip Cards                                  | 9  |
| Tabs                                        |    |
| Download Resources                          |    |
| Exiting the course                          | 13 |
| Finishing the training                      | 13 |
| Adding external training to your transcript | 16 |

## Accessing Cornerstone

If you do not receive an email with a direct link to the assigned training, please navigate to Cornerstone LMS

As a DHHS Employee you can use the Single Sign On (SSO) option located directly below the username and password options.

| Welcome to NH DHHS Learning Management<br>System - Production Site<br>If you know your credentials, please enter them<br>below. |                                                                   |
|----------------------------------------------------------------------------------------------------|-------------------------------------------------------------------|
| Current Users Login Username:                                                                                                   | STATE OF .W.                                                      |
| Forgot Username?<br>Forgot password?<br>If you are a DHHS Employee, please use this link to access                              |                                                                   |
| the Learning Management System. Click here!<br>Need help logging in? Contact us!                                                |                                                                   |
|                                                                                                    | State of New Hampshire<br>Department of Health and Human Services |

After you are successfully logged in you will be directed to your Learner Home page where you can access the training that has been assigned to you.

|                               |               |                                                                                 | Ξ.                                                                        |
|-------------------------------|---------------|---------------------------------------------------------------------------------|---------------------------------------------------------------------------|
| You are currently logged in a | as RICHARD HI | ILL                                                                             |                                                                           |
|                               |               | <ul> <li>⑦ 15 Completions</li> <li>조 1.72 Hours</li> <li>유 16 Badges</li> </ul> | Hi RICHARD! What would you like to learn today?<br>Q. Search for learning |
|                               | Your Subjects | Add                                                                             |                                                                           |
|                               |               |                                                                                 |                                                                           |

#### Learner Home

If **Learner Home** does not automatically open, you can access this location by selecting the **E** in the top right corner of the screen.

| Learning        | ~ |
|-----------------|---|
| Learner Home    |   |
| Leallier Hollie |   |
| Learning Search |   |

Here you will find all courses that have been assigned to you or are in progress.

To open your instance of the **DCYF/CWEP Special Education** curriculum you have three options. First, choose **Open Curriculum** in the bottom right-hand corner of the learning object. Second, hover over the three dots to open the curriculum. Third, click the title of the training to open the object and choose the option **Open Curriculum** in the top right corner

|  | Continue Learning                                          |                                                  | CWEP                                                                                |
|--|------------------------------------------------------------|--------------------------------------------------|-------------------------------------------------------------------------------------|
|  | Curriculum<br>DCYF/CWEP Special<br>Education<br>Registered | Curriculum<br>DCYF/CWEP Blood<br>Borne Pathogens | Child Welfare<br>Education Darts<br>Online Class<br>ARCHIVE Blood<br>Borne Pathogen |
|  | ••• Open Curriculum                                        | ••• Open Curriculum                              | 600 I                                                                               |
|  |                                                            |                                                  | • 0                                                                                 |

Once the curriculum is open the Cornerstone Course Menu will appear.

# Moving through the curriculum

Choose **Activate and Launch** to open the first module. Upon completion of this module, the next module will become available for you.

| l Education                                                                                                    | Options 🔻                                                                                           |
|----------------------------------------------------------------------------------------------------|----------------------------------------------------------------------------------------------------|
| f education requirements and considerations for children ar<br>troduction to special education, including information rega<br>licies. Participants will gain an increased understanding of t<br>educational needs of children and youth.                                                                                                    | nd youth in the care of<br>rding special education<br>he importance of                              |
| cial Education Pre-course Knowledge                                                                                                    | Activate -                                                                                          |
| Due : No Due Date Training Hours : 5 min<br>illowing non-graded knowledge check prior to beginning<br>sked to complete a second knowledge check at the                                                                                                    |                                                                                                    |
| n<br>Due : No Due Date Training Hours : 5 hrs 50 min                                                                                                    | Activate 🔻                                                                                          |
| vial Education Bact course Vessuladas                                                                                                    | ¥67                                                                                                 |
| Icial Education Post-course Knowledge                                                                                                    | Activate 🔻                                                                                          |
|                                                                                                    |                                                                                                    |
|                                                                                                    |                                                                                                    |
| 4 Click "Launch Test"                                                                                                    |                                                                                                    |
| 4 Click "Launch Test"                                                                                                    |                                                                                                    |
| 4 Click "Launch Test"                                                                                                    |                                                                                                    |
| 4 Click "Launch Test"<br>al Education                                                                                                    | Options *                                                                                           |
| 4 Click "Launch Test"<br>al Education<br>f education requirements and considerations for children a<br>troduction to special education, including information reg<br>licles. Participants will gain an increased understanding of<br>educational needs of children and youth.                                                                                                    | Options<br>and youth in the care of<br>arding special education<br>the importance of                |
| 4 Click "Launch Test"<br>al Education<br>f education requirements and considerations for children a<br>troduction to special education, including information reg<br>licies. Participants will gain an increased understanding of<br>educational needs of children and youth.                                                                                                    | Options<br>and youth in the care of<br>arding special education<br>the importance of<br>Launch Test |
| 4 Click "Launch Test"<br>al Education<br>f education requirements and considerations for children a<br>troduction to special education, including information reg<br>licies. Participants will gain an increased understanding of<br>educational needs of children and youth.<br>scial Education Pre-course Knowledge<br>Due : No Due Date Training Hours : 5 min<br>slowing non-graded knowledge check prior to beginning<br>sked to complete a second knowledge check at the                   | Options<br>and youth in the care of<br>arding special education<br>the importance of<br>Launch Test |
| Click "Launch Test"      Click "Launch Test"      I Education      f education requirements and considerations for children a     troduction to special education, including information reg     ficies. Participants will gain an increased understanding of     educational needs of children and youth.      cial Education Pre-course Knowledge      Due: No Due Date Training Hours: 5 min     slowing non-graded knowledge check at the      Due: No Due Date Training Hours: 5 hrs 50 min | Options<br>and youth in the care of<br>arding special education<br>the importance of<br>Launch Test |

#### First: Pre- and Post-Knowledge Checks

Each course curriculum has a pre- and post-knowledge check. Select Continue to open the list of questions.

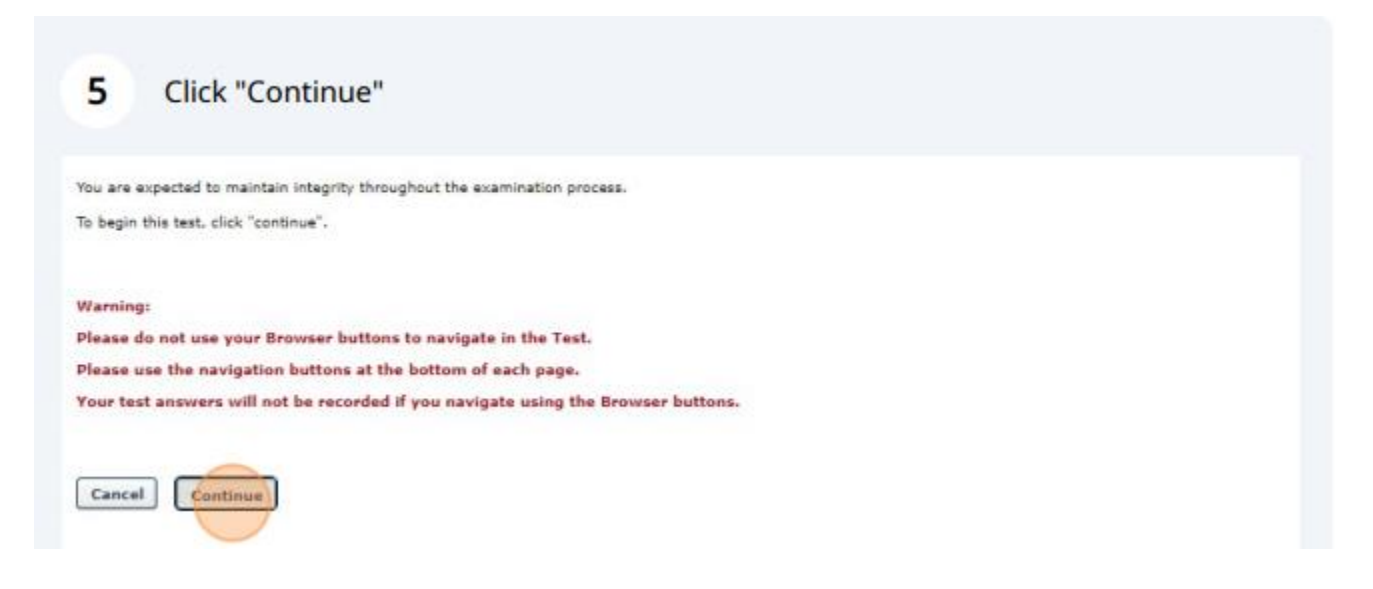

Answer each of the questions listed. If you must exit the knowledge check before completing, select "Save/Return Later". This option will close the knowledge check and retain the questions that were completed. Once all questions are complete, select "Summary".

| Mark for follow up                                             |                                                                         |
|----------------------------------------------------------------|-------------------------------------------------------------------------|
| uestion 7 of 8.                                                |                                                                         |
| a child does not currently have an IEP, they do not need a sp  | pecial education referral meeting when entering or changing placements. |
| ue False                                                       |                                                                         |
| Mark for follow up                                             |                                                                         |
| estion 8 of 8.                                                 |                                                                         |
| educational surrogate has the ability to (select all that appl | ly)                                                                     |
| Decide which school a child can attend.                        |                                                                         |
| Request appropriate evaluations for the child/youth.           |                                                                         |
| Actively participates in special education team meetings.      |                                                                         |
| Advocate for the child to ensure the child receives a Free and | Appropriate Education in the Least Restrictive Environment.             |
| Sign the child's permission form to attend a field trip.       |                                                                         |
| r follow up                                                    |                                                                         |
| lonow up                                                       |                                                                         |
|                                                                |                                                                         |

The summary will confirm if all questions have been answered, if so select "Submit Final Answers".

| LOW UP              | SECTION         |
|---------------------|-----------------|
|                     |                 |
|                     | Pre-KC          |
|                     | Question 1 of 8 |
|                     | Question 2 of 8 |
|                     | Question 3 of 8 |
|                     | Question 4 of 8 |
|                     | Question 5 of 8 |
|                     | Question 6 of 8 |
|                     | Question 7 of 8 |
|                     | Question 6 or 6 |
|                     |                 |
| Ibmit Final Answers |                 |
| mit Final Answers   |                 |
|                     |                 |

You may view your knowledge check results by selecting "Review Test" otherwise click "Done".

| 22 Click "Done"            |                                 |
|----------------------------|---------------------------------|
| Test Results - TRACY SMITH |                                 |
| Questions on Test:         | 8                               |
| Questions Correct:         | 1                               |
| Questions Incorrect:       | 7                               |
| Percent Correct:           | 13%                             |
| Passing Score:             | 0%                              |
| Pass/Fail:                 | Passed                          |
| Review Test:               | Review                          |
| Scores By Section          | Pre-KC: 13% (1 Out Of 8)        |
| Print Done                 | Overall Score: 13% (1 Out Of 8) |

# Second: Move through the course content

#### Next, Activate and Launch the course content.

| 23 Click "Activate"                                                                                                    |                                                                                   |  |
|----------------------------------------------------------------------------------------------------|-----------------------------------------------------------------------------------|--|
|                                                                                                    |                                                                                   |  |
| rview of education requirements and considerations for childre<br>de an introduction to special education, including information<br>sion policies. Participants will gain an increased understanding<br>for the educational needs of children and youth.                      | n and youth in the care of<br>regarding special education<br>of the importance of |  |
| P Special Education Pre-course Knowledge                                                                                                    | Review 💌                                                                          |  |
| leted Due: No Due Date Training Hours: 5 min<br>te the following non-graded knowledge check prior to beginning<br>will be asked to complete a second knowledge check at the                                                                                                   |                                                                                   |  |
| ucation<br>ctivated Due : No Due Date Training Hours : 5 hrs 50 min                                                                                                    | Activate                                                                          |  |
| P Special Education Post-course Knowledge                                                                                                    | Activate 🔻                                                                        |  |
| ctivated <b>Due</b> : No Due Date <b>Training Hours</b> : 5 min<br>te the following end-of-course knowledge check. This second<br>eck at the conclusion of the course helps us to compare your                                                                                |                                                                                   |  |
| EP Special Education Evaluation<br>ctivated Due : No Due Date                                                                                                    | Activate 🔻                                                                        |  |
| 24 Click "Launch"<br>view of education requirements and considerations for childre<br>le an introduction to special education, including information r<br>sion policies. Participants will gain an increased understanding<br>or the educational needs of children and youth. | n and youth in the care of<br>egarding special education<br>of the importance of  |  |
| P Special Education Pre-course Knowledge                                                                                                    | Review 👻                                                                          |  |
| eted Due : No Due Date Training Hours : 5 min<br>e the following non-graded knowledge check prior to beginning<br>iill be asked to complete a second knowledge check at the                                                                                                   |                                                                                   |  |
| red Due : No Due Date Training Hours : 5 hrs 50 min                                                                                                    | Launch                                                                            |  |
| P Special Education Post-course Knowledge                                                                                                    | Activate 🔻                                                                        |  |
| tivated <b>Due :</b> No Due Date <b>Training Hours :</b> 5 min<br>the following end-of-course knowledge check. This second<br>ck at the conclusion of the course helps us to compare your                                                                                     |                                                                                   |  |
| P Special Education Evaluation                                                                                                    | Activate 🔫                                                                        |  |

Selecting "Start Course" will open the Introduction where the course description and learning outcomes are.

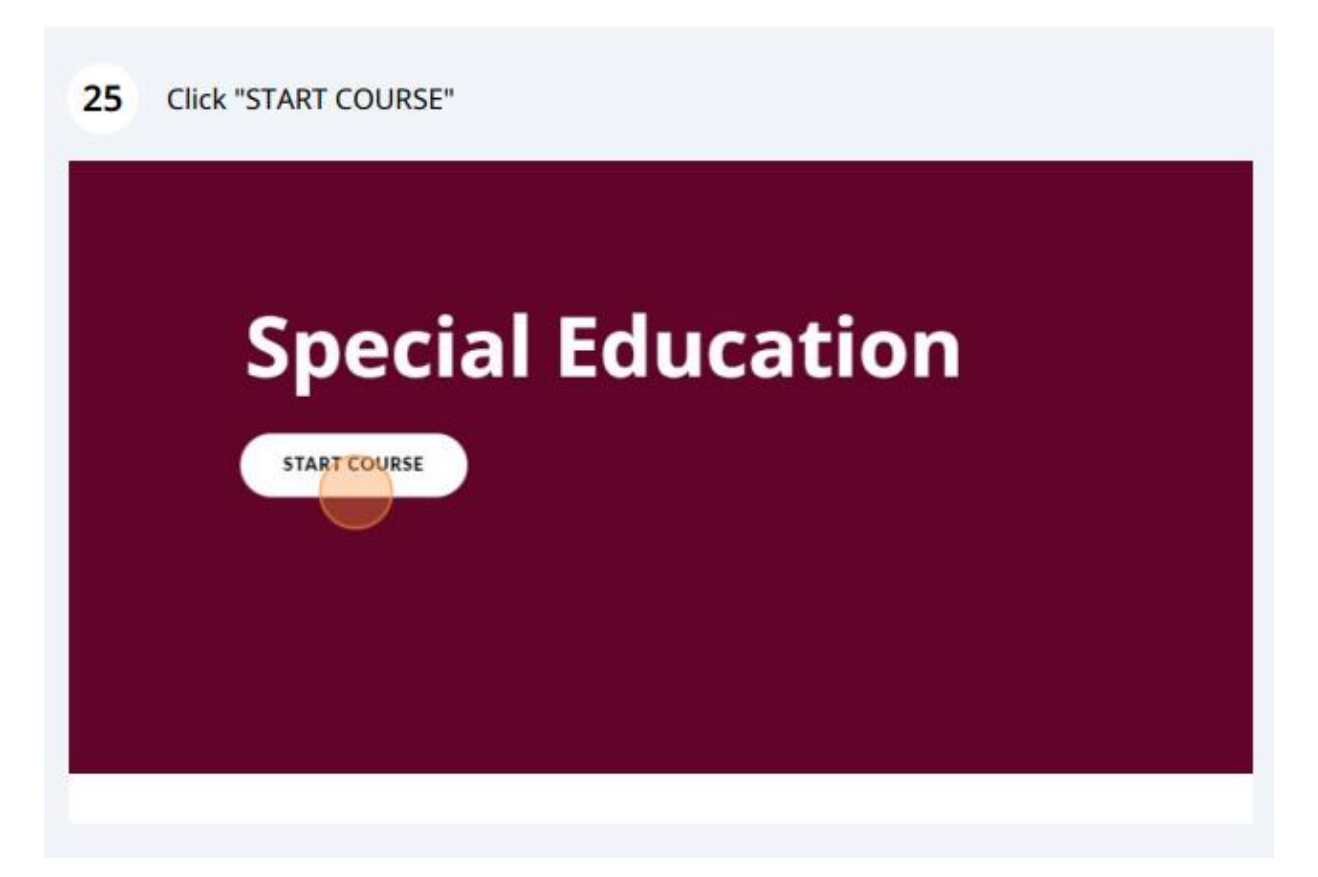

Below the learning outcomes will be any DCYF policies, SOPS, and forms that are referenced during the course. It is recommended to access the Policy Library on the R Drive to access these documents. Next, at bottom of screen, select Lesson 2.

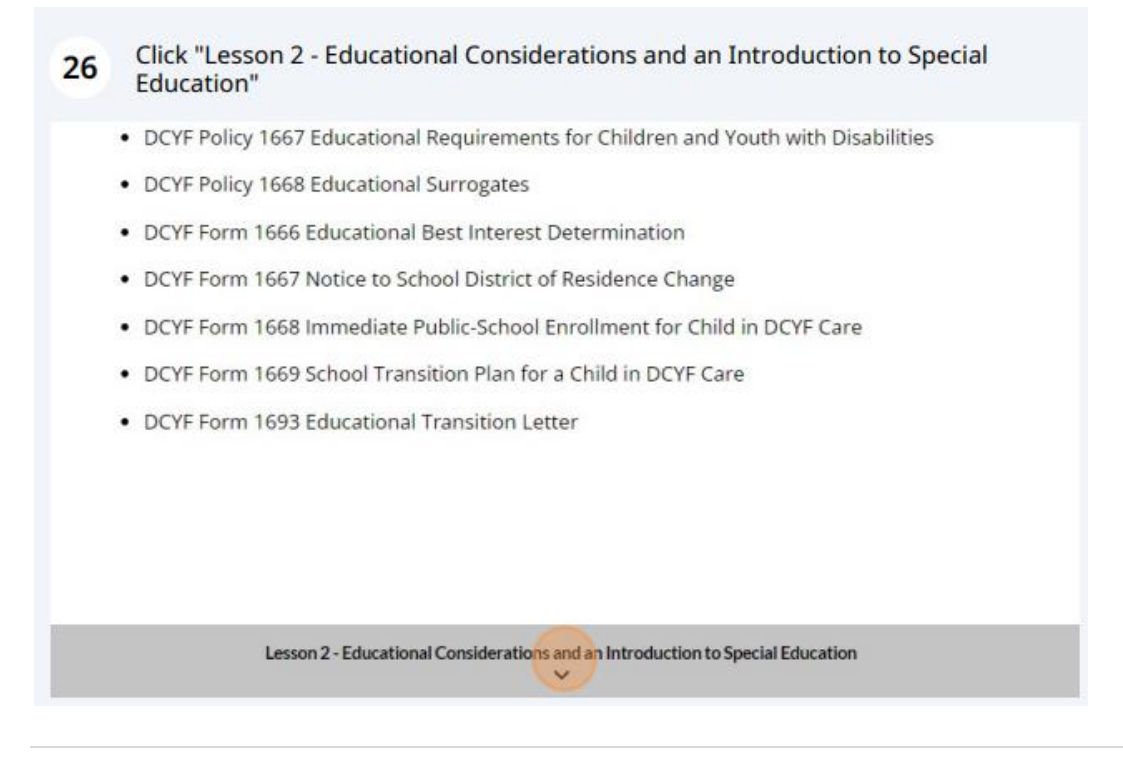

## **Course Activities**

Many courses have various activities that must be completed before continuing through the course. Instructions on how to complete these activities are included in the course. Below is a general description of common activities you will see.

## Process Cards

Appear like a mini book. Click "Start" to begin

| 5 important legal passages from special education laws to provide workers with knowledge the help advocate for children/youth they work with.<br>Select "Start" to read about the 5 Special Education VIPs. Use the left and right arrows to navigate forward and backward. |
|----------------------------------------------------------------------------------------------------|
| help advocate for children/youth they work with.<br>Select "Start" to read about the 5 Special Education VIPs. Use the left and right arrows<br>to navigate forward and backward.                                                                                           |
| Select "Start" to read about the 5 Special Education VIPs. Use the left and right arrows to navigate forward and backward.                                                                                                    |
| to navigate forward and backward.                                                                                                    |
|                                                                                                    |
| START >                                                                                                    |
|                                                                                                    |
|                                                                                                    |

Select the right arrow key to continue through each page (process card) until all pages have been viewed.

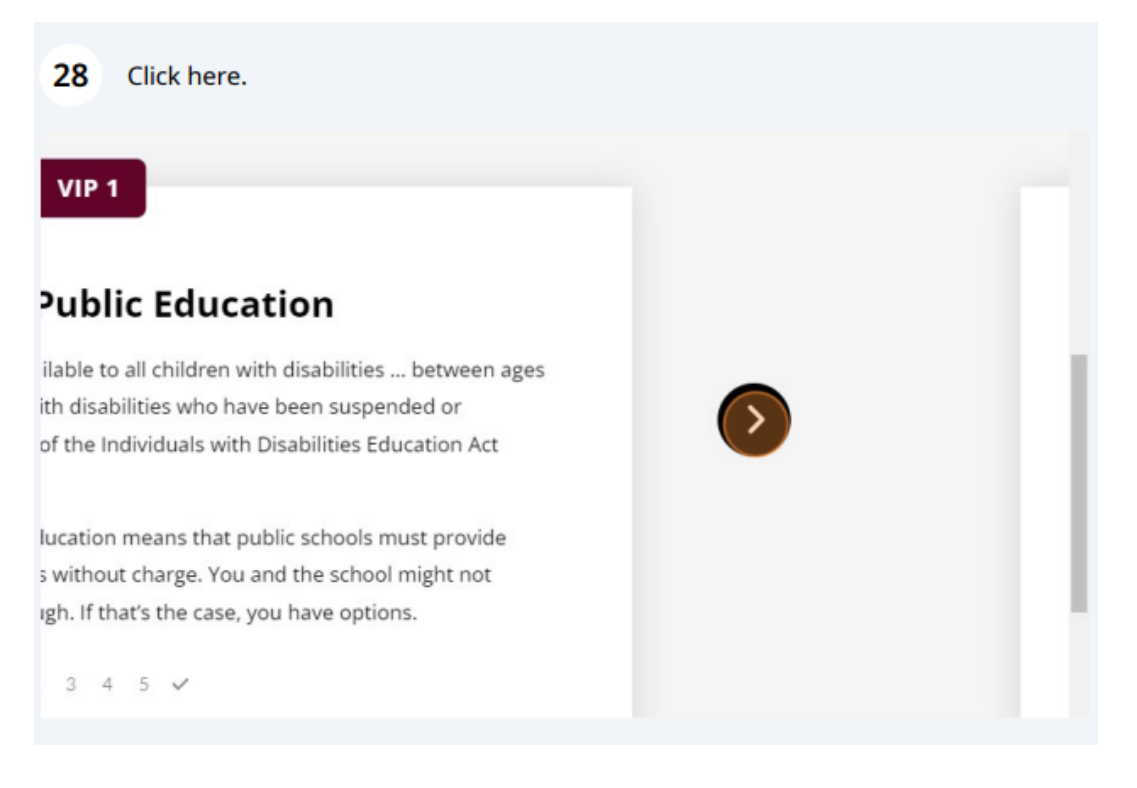

## Accordions

The accordion style will have a plus sign image "+". Click each of the "+" signs to reveal additional information. All "+" signs must be opened before continuing.

| <b>33</b> Click "+"                                  |          |
|------------------------------------------------------|----------|
| o learn the definitions to each education vocabulary | EXIT COL |
| +                                                    |          |
| +                                                    |          |
| +                                                    |          |
| +                                                    |          |

## Flip Cards

Select the "click to flip" icon (bottom right of the card) to view the backside of each card.

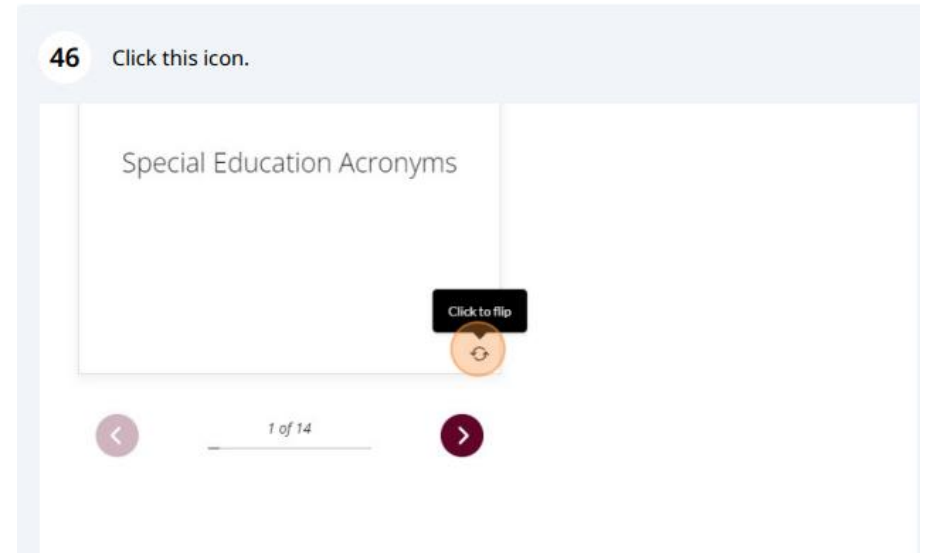

In the example below, there are 14 cards. Click the bottom right arrow key to reveal the next card. Proceed until all cards have been viewed (front and back).

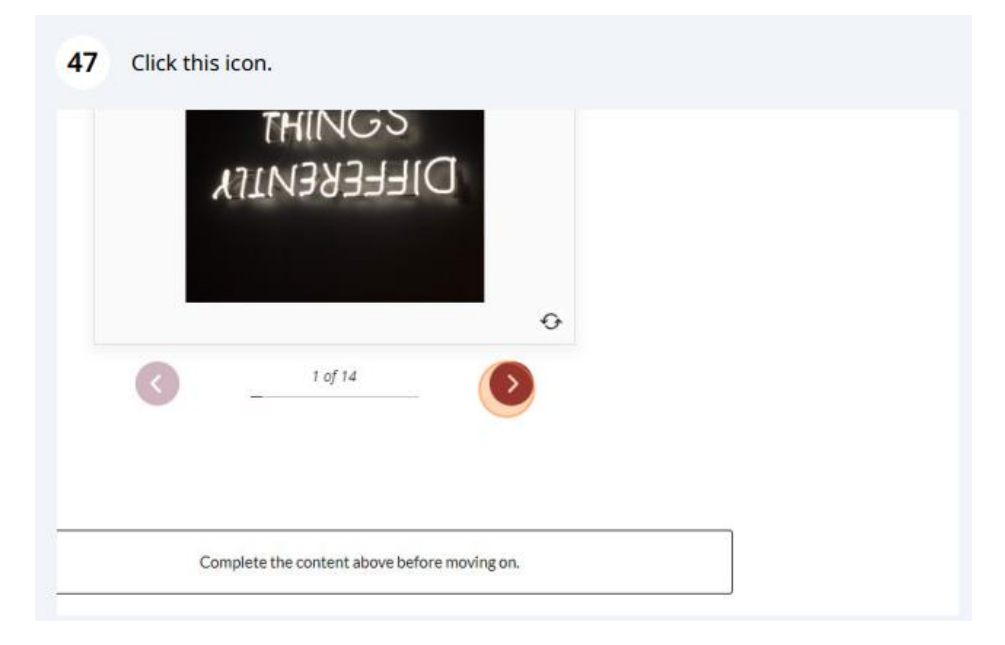

### Tabs

Select each tab to view the information.

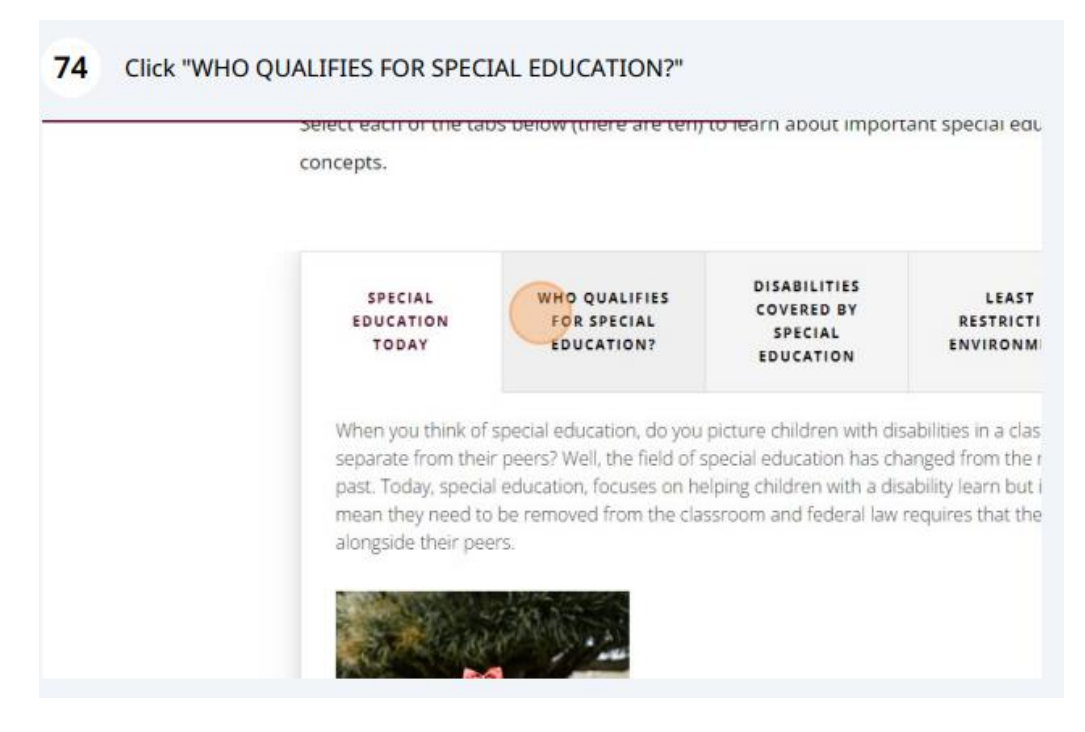

Click the right arrow to reveal those tabs that did not fit on the first page. Each tab must be opened and read to complete this activity.

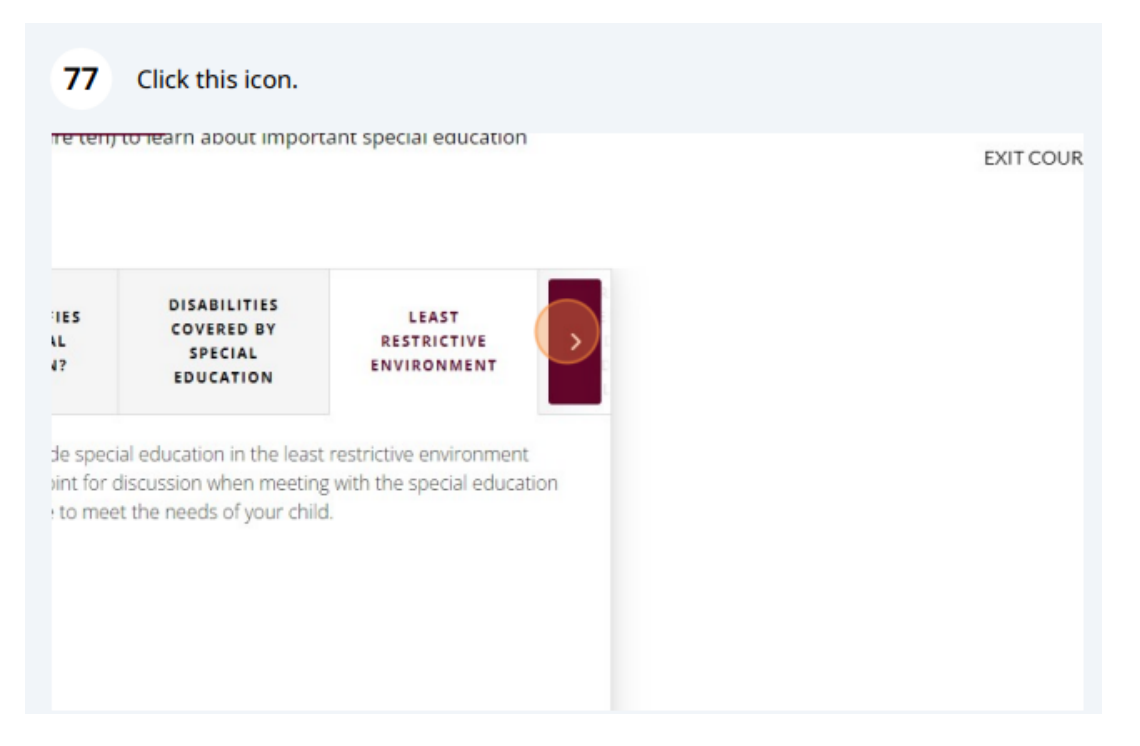

#### Quizzes

All quizzes within the course allow for unlimited attempts to reach the passing score of 80% (Sexual Harassment and Assault Awareness (PREA) requires a passing score of 100%). Learners must receive a passing score before continuing through the course.

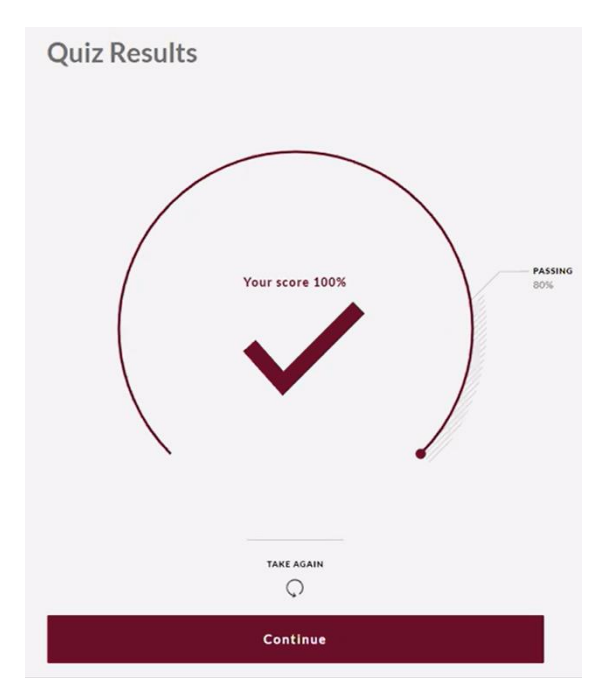

## Download Resources

When downloading a PDF select the download icon and open the file to view. When the file is open, you will have the option to save or print. Once complete, close the file. This will return you to the Cornerstone course menu. DO NOT LAUNCH THE COURSE, instead minimize this screen. The reason is the course is still open in the background. Course links follow the same instructions.

89 Click this icon.

ynia Kautman, MS is the senior manager of editorial her educator and presents nationwide at education lisco, JD is a practicing attorney in the areas of education law.

pdf

## Exiting the course

If you must exit a course before completion, click "EXIT COURSE" (top right)

#### **Emotional Issues and School Discipline**

EXIT COURSE

Trauma is common for kids in foster care. It might be the result of abuse or neglect, or of being

## Returning to Cornerstone Dashboard

The course will appear as "**in Progress**" Select "**Open Curriculum**". The Curriculum progress will be provided. From the course menu launch the course content. You will be able to continue where you left off.

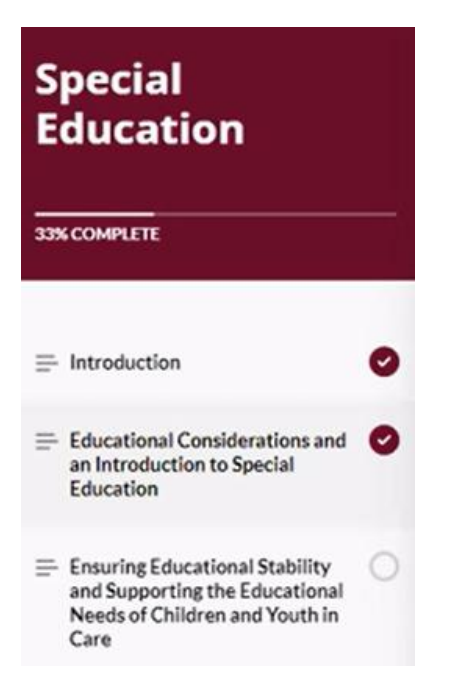

## Finishing the training

#### **Course Completion**

Congratulations!! You have completed the course, you may exit and proceed to the post-course knowledge check and evaluation.

"Exit Course" to return to the Cornerstone Course Menu

Notice the curriculum progress is **50%** this is because the Post-course Knowledge Check and DCYF/CWEP Evaluation must be completed. Post-course instructions are the same as the Pre-Course.

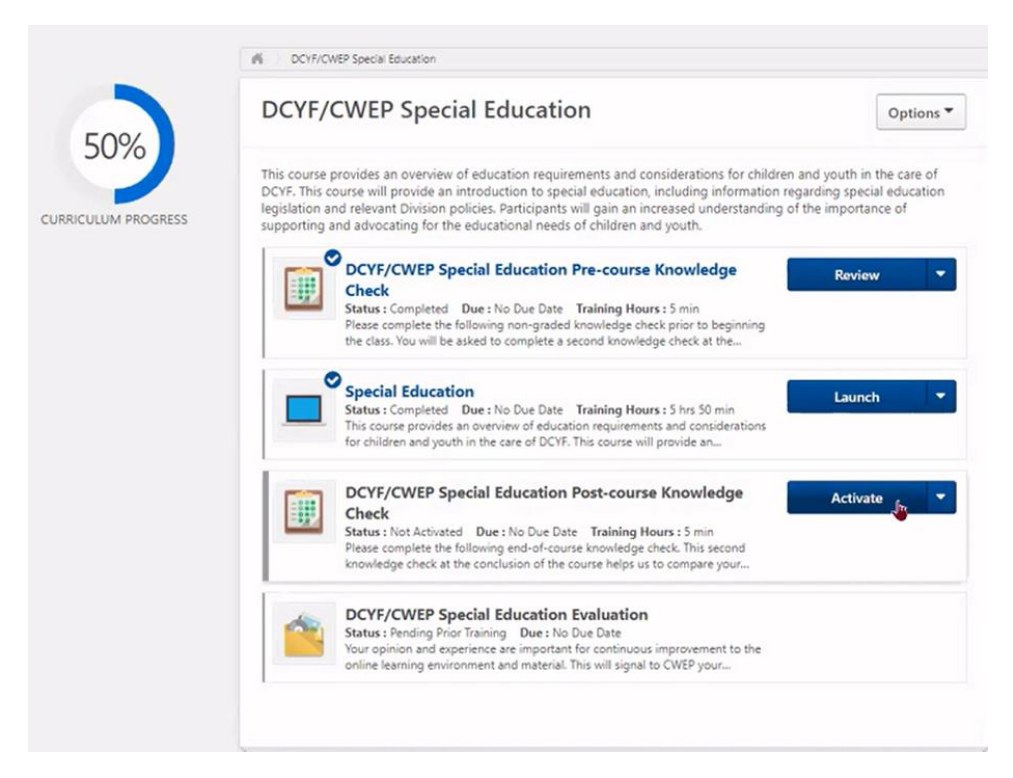

#### The next step is to "Activate and "Launch" the evaluation.

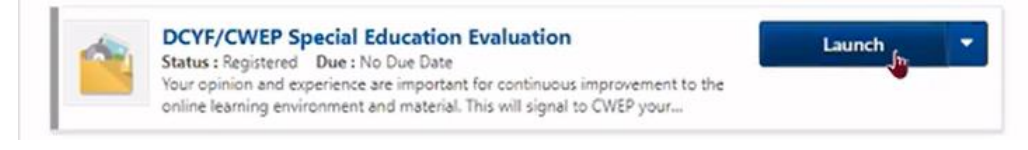

#### The course evaluation will open in a separate window.

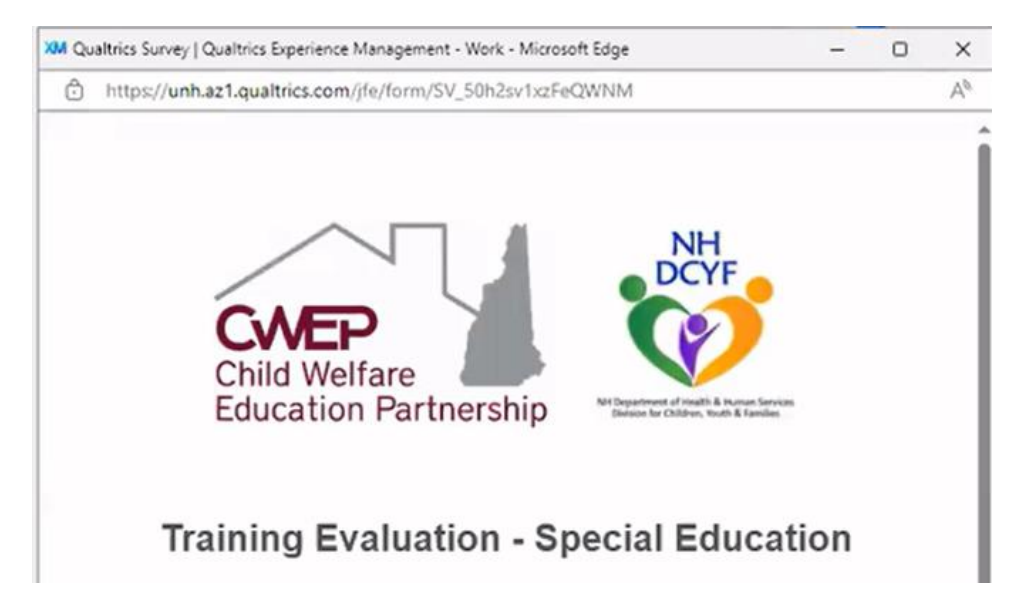

Read and rate each of the evaluation statements and provide your comments. Once complete select "**Submit**". You will receive a "Thank you" message once complete. Close this window to return to your Cornerstone Course Menu.

The final step is to mark the evaluation as "Mark Complete".

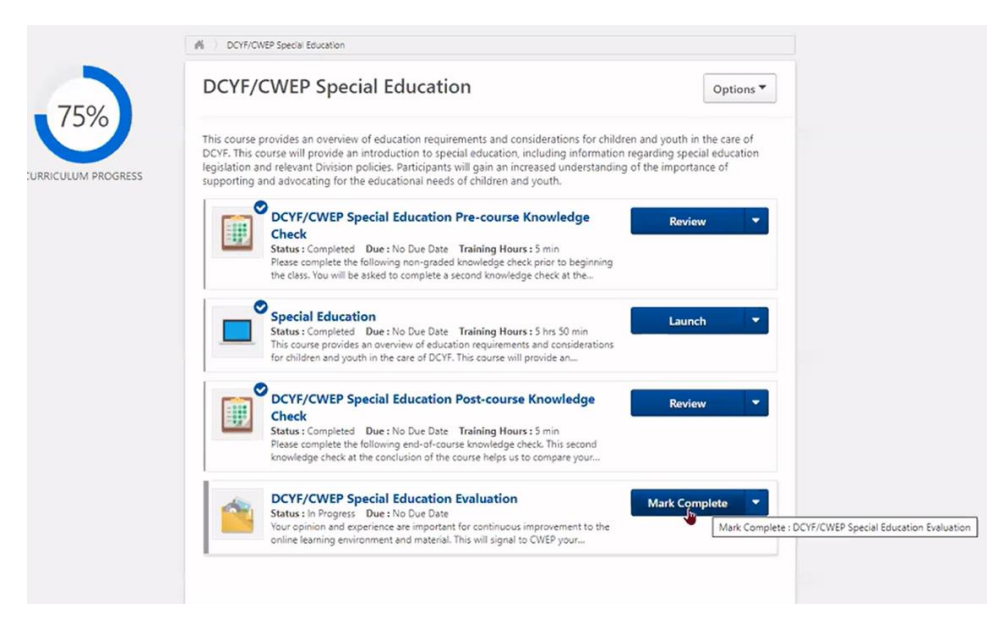

Once this has been done, the course menu will show 100% complete.

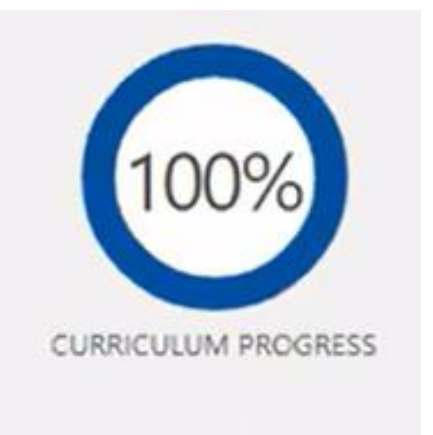

# Accessing Transcripts

Go to "Learner Home", select "My Training", to review your completed training on your transcript. Here you can review the completion page, your certificate, or reopen the curriculum.

| C C https://dhhs.csod.com/phnv/driver.aspx?routename=Social/UniversalProfile/Transcript&TargetUser=3759&RESET=TRUE&tab_page_id==8                                                                                                    | Q         A <sup>N</sup> ☆         ③         □         ☆         *           * Cornerstone OnD         >>>>>>>>>>>>>>>>>>>>>>>>>>>> | 💼 😪 … 🥑 |
|----------------------------------------------------------------------------------------------------|----------------------------------------------------------------------------------------------------|---------|
| R     Image: Constraint of the state of the state of the                       | <b>P</b>                                                                                                    | ×       |
| Image: Book of the second second | TRACY SMITH                                                                                                    |         |
| Use the transcript to access and manage your active, completed, and archived training.                                                                                                    | Learning                                                                                                    | ~       |
| Filter by Training Status     Sort by     Filter by Training Type       Active <ul> <li>Due Date</li> <li>All Types</li> <li> </li></ul>                                                                                                    | Learner Home<br>Learning Search<br>Playlists                                                                                        |         |
| Search Results (11)                                                                                                    | My Training                                                                                                    |         |
| Workplace Ethics<br>Due: 9/15/2023 Status: In Progress / Past Due Training Type: Curriculum                                                                                                    | ILT<br>Reports                                                                                                    | ><br>>  |
| ARCHIVE Blood Borne Pathogens<br>Due : No Due Date Status : In Progress Training Type : Online Class                                                                                                    | Administration<br>Profile                                                                                                    | >       |
|                                                                                                    | Contification                                                                                                    |         |
| Items 2,000 Usered 28 This folder is up to d                                                                                                    | Late. Connected to: Microsoft Exchange 🔟 🕮                                                                                          | + 1009  |

| View Completio 🔻            |
|-----------------------------|
| View Completion Page        |
| View Certificate            |
| Open Curriculum             |
| View Training Details       |
| Move to Archived Transcript |
|                             |

**Training Completion** 

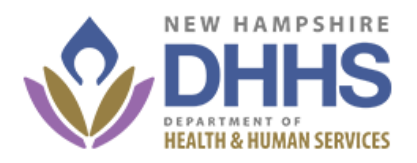

You have completed **Workplace Ethics**! Please print your completion certificate and provide a rating for the training below.

What's next?

**Rate This Training** 

\*\*\*\*

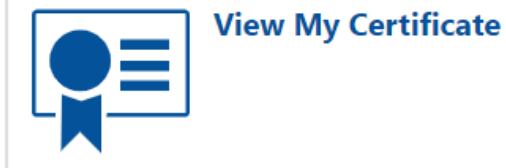

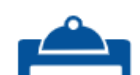

#### Adding External Training to your Transcript

From your transcript (My Training) page you can add external training you have completed to your individual transcript. Start by choosing **Learning | My Training.** 

| Learning        | ~   |
|-----------------|-----|
| Learner Home    | - 1 |
| Learning Search | - 1 |
| Playlists       | - 1 |
| My Training     |     |

From this page you will see an ellipsis in the right-hand corner of the page.

| Training                             |                                               | •••               |
|--------------------------------------|-----------------------------------------------|-------------------|
| ie transcript to access and manage y | our active, completed, and archived training. |                   |
|                                      |                                               |                   |
| Iter by Training Status Sort by      | Filter by Training Type                       | Search by Keyword |
| Active   Due Dat                     | All Types                                     | Search Q          |
|                                      |                                               |                   |

From this dropdown list you will see the **Add External Training** link.

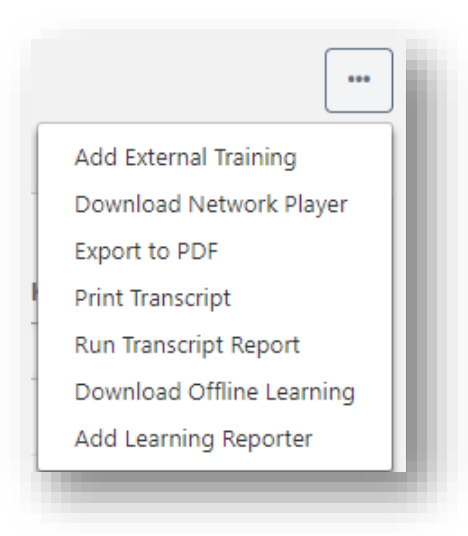

From this page you can begin to add general information about the training including the **Title**, **Description**, and Institution.

| Fitle *              |   |
|----------------------|---|
|                      | H |
| Training Description | U |
|                      | U |
|                      |   |
|                      | U |
| Institution          | U |
|                      | U |
|                      |   |

Additional information you will want to add includes the **Training Dates** which should include start and end dates.

| art Date   | End Date   |  |
|------------|------------|--|
| MM/DD/YYYY | MM/DD/YYYY |  |

Schedule, Cost, Credits Earned are not required fields but be sure to enter the number of hours under Training Hours in order to ensure your annual training hours are accurate.

| Schedule       |         |
|----------------|---------|
|                | ]       |
| Cost           |         |
| \$ USD ▼ 0     |         |
| Credits Earned |         |
|                | ]       |
| Training Hours |         |
| Hours          | Minutes |
| 0              | 0       |
|                |         |
|                |         |

To support your training hours, upload proof of attendance, such as a training certificate, using the **Attachment(s).** You can select the applicable file from your directory by clicking the blue "**Select a file**" button and navigating to the corresponding file.

| Attachment(s)                             |                                |
|-------------------------------------------|--------------------------------|
| ,                                         |                                |
|                                           |                                |
|                                           |                                |
| Drag and drop files here or Select a file |                                |
|                                           |                                |
|                                           | $(1,1,1,1) \in \mathbb{R}^{n}$ |

After all information is completed you will choose the **Submit** button at the bottom of the form which will generate a email to your Supervisor for approval. Once approved it will then be added to your transcript as a permanent record.